HANDLEIDING BEDIENUNGSANLEITUNG MANUAL MANUEL (Nederlands) (Deutsch) (English) (Français)

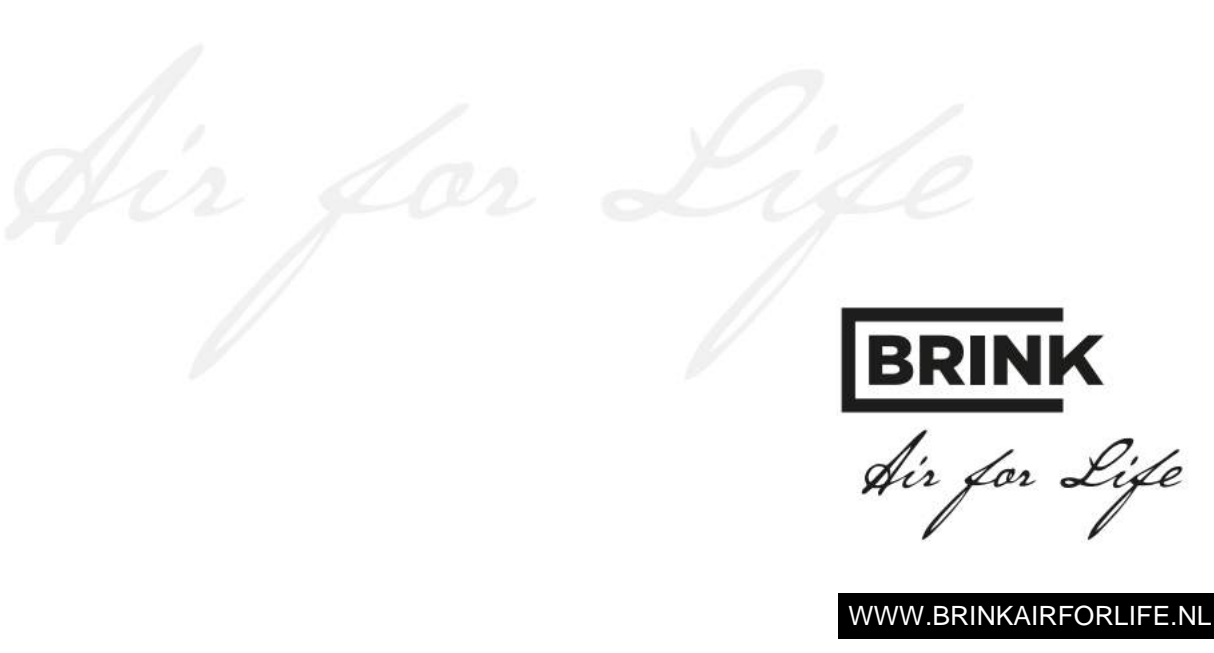

614687-F

## Nederlands (NL)

Handleiding

**Evap controller** 

Evap

## **BEWAREN BIJ HET PRODUCT**

Dit product mag door kinderen vanaf 8 jaar en ouder, personen met verminderde geestelijke vermogens, lichamelijke beperkingen of gebrek aan ervaring en kennis, gebruikt worden als ze onder toezicht staan of instructies hebben gekregen hoe het product op een veilige manier te gebruiken en zich bewust zijn van de mogelijke gevaren. Kinderen mogen niet met het product spelen. Schoonmaak en onderhoud door de gebruiker mag niet door kinderen gedaan worden zonder toezicht.

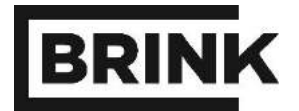

**Evap controller** 

## Inhoudsopgave

| Werking                      | 1                                                                                                    |
|------------------------------|----------------------------------------------------------------------------------------------------|
| Werking                      | 1                                                                                                    |
| Verbinding maken met de Evap | 1                                                                                                    |
| Activeren controller display | 2                                                                                                    |
| Controller menu              | 3                                                                                                    |
| Technisch menu               | 3                                                                                                    |
| Display symbolen             | 4                                                                                                    |
| Storingen en alarmen         | 5                                                                                                    |
|                              | Werking         Werking         Verbinding maken met de Evap         Activeren controller display         Controller menu         Technisch menu         Display symbolen         Storingen en alarmen |

© 2017 Brink Climate systems B.V.

### Alle rechten voorbehouden.

De verstrekte informatie geldt voor het product in standaard uitvoering. Brink Climate systems BV kan derhalve niet aansprakelijk gesteld worden voor eventuele schade voortvloeiend uit de van de standaard uitvoering afwijkende specificaties van het product. De beschikbare informatie is met alle mogelijke zorg samengesteld, maar Brink Climate systems BV kan niet aansprakelijk gesteld worden voor eventuele fouten in de informatie of voor de gevolgen daarvan. Brink Climate systems BV kan niet aansprakelijk gesteld worden voor schade voortvloeiend uit werkzaamheden die door derden zijn uitgevoerd.

Wijzigingen voorbehouden.

## Hoofdstuk 1 - Werking

De Evap controller stuurt de Evap systeemmodule aan op basis van de in de ruimte gemeten relatieve luchtvochtigheid (RV), daarom dient de controller aanwezig te zijn in de ruimte waar de RV geregeld dient te worden.

Op het display van de Evap controller wordt het volgende weergegeven:

- **Functies** Bevochtigen (HUMIDIFY). (Koelen (Cool) of beide (AUT) is niet van toepassing op de Brink Evap)
- Status batterijen, RF verbinding en sturing.

#### 1.1 Werking

De Evap controller communiceert met de Evap systeemmodule via een draadloos RF-signaal (868MHz). Op basis van de (vooraf) ingestelde waarden (setpoints) stuurt de controller een signaal naar de Evap die hierop reageert. De (vooraf) ingestelde waarden (setpoints) zijn door de gebruiker aan te passen.

LET OP! Het display schakelt na 8 seconden automatisch uit om de levensduur van de batterijen te optimaliseren. De controller maakt 3 keer per uur verbinding met de Evap systeemmodule om de gemeten waarden te actualiseren en de besturing hierop aan te passen.

#### 1.2 Verbinding maken met de Evap

Om de Evap controller te verbinden met de Evap systeemmodule dient het volgende stappenplan te worden gevolgd:

### Evap controller

- 1. Verwijder de achterkant van de Evap controller door het kleine schroefje aan onderzijde los te schroeven en de achterkant voorzichtig van de voorkant te halen.
- blauwe pijl.

### Evap systeemmodule

- 3. Aan onderzijde Evap systeemmodule bevindt zich een kleine opening ter hoogte van het sleutel symbool op de sticker aan de onderzijde.
- 4. Druk het knopje in deze opening (m.b.v. een paperclip) 1 seconde in. De Power LED gaat knipperen (1 seconde aan/1 seconde uit).

### **Evap controller**

- 5. Druk vervolgens het knopje aan de achterkant van de Evap controller in (blauwe pijl). Er zal een groen lampje kortstondig knipperen.
- 6. Controleer of de verbinding tussen de controller en de systeemmodule tot stand is gekomen door op de 'MODE' knop van de controller te drukken
- 7. Linksboven in het display moet nu het RF-

symbool zichtbaar zijn.

- 2. U ziet nu de achterzijde van print. Hierop bevindt zich een drukknop zie

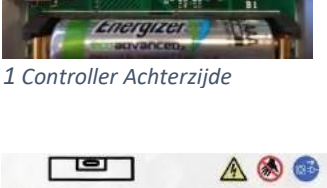

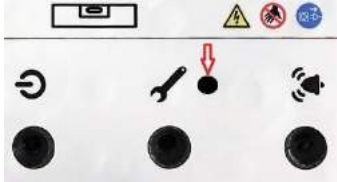

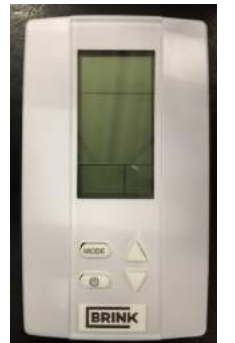

## Hoofdstuk 1 - Werking

## 1.3 Activeren controller display

### Activeren van het Evap controller display:

• Druk op mode

## Instellen controller op RV (relatieve vochtigheid) stand:

- Druk nogmaals op mode en ga met de pijtjestoetsen naar de instelling HUM 101. In het scherm wordt een kraantje zichtbaar. Druk op **mode** om te bevestigen
- In het scherm blijft nu een kraantje zichtbaar, de Evap staat nu in de bevochtigingsstand
- Verlaat met de (symbool aan/uit knop) het menu.

## Wijzigen setpoint RV:

- Activeer de controller door op **mode** te drukken.
- Zorg ervoor dat de RV-waarde zichtbaar is door op U te drukken.
- Druk vervolgens op de pijltjestoets om het setpoint van de RV te wijzigen.
- Druk op **mode** om de nieuwe waarde te bevestigen.

### Wijzigen setpoint temperatuur is n.v.t. voor de Brink Evap

## 2.1 Technisch menu

In het technisch menu kunt u de meetwaarden van de geïntegreerde temperatuur en relatieve luchtvochtigheid en temperatuur sensor bekijken. Tevens kunt u in dit menu het **alarm** resetten en het setpoint van de inblaasvoeler (SHC80) veranderen. Toegang tot dit menu is mogelijk door de **mode knop 2 sec** ingedrukt te houden.

| Hoofdmenu | Submenu | Omschrijving                               |                                             |
|-----------|---------|--------------------------------------------|---------------------------------------------|
| SETPNT    | SP01    | Setpoint temperatuur in het kanaal SHC80   |                                             |
|           | SP02    | Setpoint RV kanaal SHC80                   |                                             |
| TEMP      | TS01    | Gemeten kanaal temperatuur                 | Gemeten met de T1 sensor (SHC080)           |
|           | TS02    | Gemeten temperatuur na WTW                 | Gemeten met de T2 sensor                    |
|           | TS03    | Gemeten buiten temperatuur T3              | Indien niet aangesloten, dan standaard 50°C |
|           | TS04    | Setpoint buiten temperatuur<br>bevochtiger | Standaard ingesteld op 12°C                 |
|           | TS05    | Setpoint temperatuur indirecte koeler      | Niet van toepassing bij de Brink Evap       |
|           | TS06    | Setpoint temperatuur directe koeler        | Niet van toepassing bij de Brink Evap       |
|           | TS07    | Minimale inblaastemperatuur                | Niet van toepassing bij de Brink Evap       |
|           | TS08    | Gemeten temperatuur in de retour           | Niet van toepassing bij de Brink Evap       |
| НИМ       | RH01    | Gemeten luchtvochtigheid na Evap           |                                             |
|           | RH02    | Gemeten luchtvochtigheid in de<br>retour   | Niet van toepassing bij de Brink Evap       |
| COUNTR    | CT01    | Telling klep bevochtiger                   |                                             |
|           | CT02    | Telling klep koeler                        |                                             |
| ALARM     | AL01    | Zet service alarm uit                      |                                             |
|           | AL02    | Zet alarm uit                              |                                             |

| Menu | Menu navigatie                                                |  |  |  |
|------|---------------------------------------------------------------|--|--|--|
| 1.   | Gebruik de pijltjestoetsen om te wisselen in het hoofdmenu    |  |  |  |
| 2.   | Druk op <b>mode</b> om het menu te selecteren                 |  |  |  |
| 3.   | Gebruik de pijltjestoetsen om te scrollen tussen de submenu's |  |  |  |
| 4.   | Druk op <b>mode</b> om een submenu te selecteren              |  |  |  |
| 5.   | Gebruik de pijltjestoetsen om de waarden te veranderen        |  |  |  |
| 6.   | Druk op <b>mode</b> om de verandering te bevestigen           |  |  |  |
| 7.   | Druk op Ů om één stap terug te gaan                           |  |  |  |

## Hoofdstuk 2 – Controller menu

## Voorbeeld wijzigen setpoint RV en temperatuur kanaal

- Druk 2 seconden op de **mode** knop.
- Scrol met de pijltjes toetsen naar SETPNT.
- Druk op **mode** om menu te selecteren.
- Scrol met de pijltjes toetsen naar SP01 voor temperatuur en SP02 voor RV.
- Druk op mode om submenu SP01/SP02 te selecteren.
- Gebruik de pijltjestoetsen om de waarde te veranderen.
- Druk op **mode** om waarde te bevestigen.
- Gebruik 🕐 om waarde te bevestigen.

## 2.2 Display symbolen

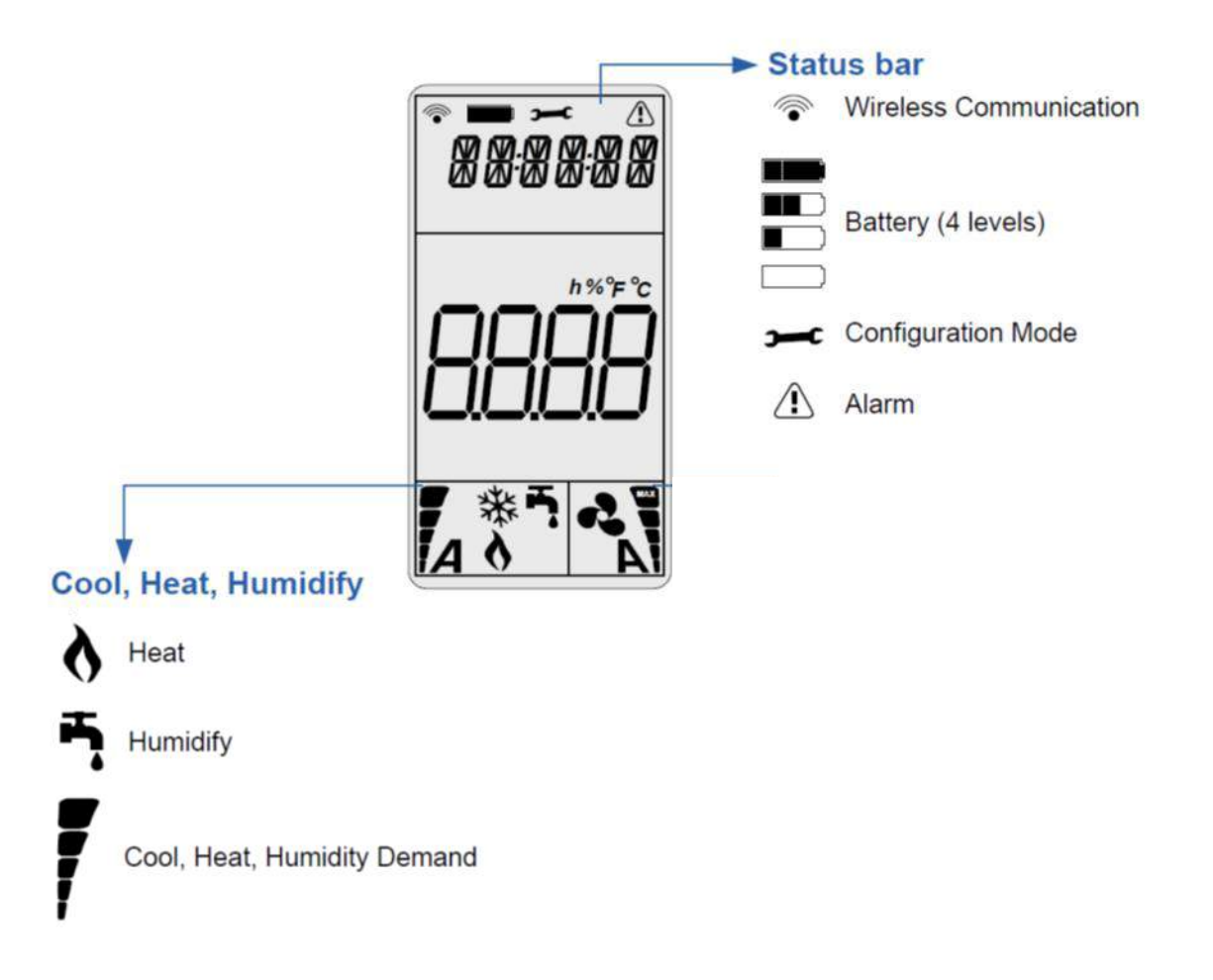

### Symbolen algemeen:

- Wireless Communication; geeft de sterkte van het signaal aan.
- Battery; resterende levensduur van de batterijen (4 x AAA).
- Alarm; de tekst geeft storing aan. Kijk onder Storingen voor uitleg.
- Demand; de mate van werking, hoe hoger de vraag hoe meer streepjes.

### Symbolen relevant voor de Brink Evap:

- Humidify; functie bevochtigen
- Heat; functie verwarmen. Dit betekent niet dat deze ook daadwerkelijk aan is wel dat hij aanwezig is

## Hoofdstuk 3 – Storingen en alarmen

## Vanaf serienummer BR2018-H-00025

| Alarm LED<br>status                 | Controller<br>Display<br>Tekst | Reden                                                               | Actie                                                                                                    | Reset       |
|-------------------------------------|--------------------------------|---------------------------------------------------------------------|----------------------------------------------------------------------------------------------------|-------------|
|                                     | OFF                            | Gemeten<br>buitentemperatuur<br>boven setpoint<br>TS04              |                                                                                                    |             |
| aan                                 | S OFF                          | Contact System<br>On/Off verbroken,<br>unit schakelt uit            | Herstel contact System On/Off, zie<br>wiring diagram TB3                                                                                                    | Automatisch |
| 3 x<br>knipperen, 3<br>seconde uit  | SENSUP                         | Contact met SHC80<br>sensor is verbroken                            | Controleer bedrading SHC80, zo<br>nodig repareer, controleer het<br>groene lampje op de SCH80 sensor,<br>knippert het snel dan sensor<br>vervangen.                                                                                                    | Automatisch |
| 5 x<br>knipperen, 3<br>seconde uit  | OUTDEF                         | T3 sensor defect                                                    | Controleer bedrading sensor, zo nodig repareer.                                                                                                    | Automatisch |
| 9 x<br>knipperen, 3<br>seconde uit  | WATER                          | Geen verhoging<br>van kanaal RH%<br>(T1) na een<br>bepaalde<br>tijd | <ul> <li>Controleer of de waterkraan open is.<br/>Als de kraan open is en er is vraag<br/>(buitentemperatuur onder de 12°C)<br/>controleer het zeefje in de<br/>aansluitkoppeling, deze moet schoon<br/>zijn.</li> <li>Controleer werking waterklep. Maak<br/>de zwarte toevoerslang los van het<br/>knietje op de unit, en reset de unit doo<br/>de stekker uit en opnieuw in het<br/>stopcontact te steken; als er water<br/>uitkomt en de waterklep en dit stopt na<br/>90sec dan is klep in orde, blijft het wate<br/>stromen of komt er geen water uit de<br/>slang dan is de waterklep defect,<br/>vervang de waterklep. Werkt de<br/>waterklep en het matrix wordt niet nat<br/>nadat de klep geschakeld heeft dan is<br/>het legionellafilter verstopt; vervang de<br/>cassette.</li> <li>Wordt het matrix wel nat en toch een<br/>alarm, dan is het matrix vervuild en<br/>dient de cassette vervangen te worden<br/>Artnr.: 351025</li> </ul> | Automatisch |
| 15 x<br>knipperen, 3<br>seconde uit | HEATER                         | Heating fout                                                        | Controleer de luchttemperatuur na<br>de bevochtiger (TSO1), deze moet<br>>8ºC, zo niet dan is de heater defect.<br>Laat installateur heater vervangen.                                                                                                    | Automatisch |
| 17 x<br>knipperen, 3<br>seconde uit | AIRFLW                         | Geen luchtstroom                                                    | Controleer of de WTW werkt.                                                                                                    | Automatisch |

## Hoofdstuk 3 – Storingen en alarmen

| 19 x<br>knipperen, 3<br>seconde uit | T2DEF   | T2 sensor defect                 | Controleer bedrading sensor, zo nodig repareer.                                                                                                    | Automatisch                                                                                                    |
|-------------------------------------|---------|----------------------------------|----------------------------------------------------------------------------------------------------|----------------------------------------------------------------------------------------------------|
| Servicelamp<br>brandt<br>continue   | Service | Levensduur<br>cassette is eindig | Om veilig te kunnen bevochtigen is<br>het noodzakelijk de complete<br>cassette te vervangen; Artikelcode<br>351025 bestellen bij uw dealer.                                            | Reset knop 30 seconden<br>ingedrukt te houden . De<br>opening bevindt zicht naast<br>de service led.                                                                                                    |
|                                     |         |                                  | Tussentijds kunt u het service alarm<br>resetten door aan de onderzijde de<br><b>reset knop 30 seconden</b> ingedrukt<br>te houden . De opening bevindt zicht<br>naast de service led. | € &<br>C →<br>C → |
|                                     |         |                                  | LETOP de LegioSafe filter zal<br>binnenkort verstoppen en daarmee is<br>een correcte en veilige werking niet<br>gegarandeerd!!                                                         | • • •                                                                                                    |

## Hoofdstuk 3 – Storingen en alarmen

## Tot serienummer BR2018-H-00025

| Ref | Alarm                        | Condities                                                                                                    | Action                 | Reset                                                                      |
|-----|------------------------------|----------------------------------------------------------------------------------------------------|------------------------|----------------------------------------------------------------------------|
| 1   | Water                        | Geen verhoging van kanaal RH% (T1) na een bepaalde<br>tijd                                                                                                 | Sluit waterklep        | Handmatige reset na<br>onderzoek via technisch<br>menu                     |
| 2   | Communication                | Controller heeft contact verloren met wireless bedieningspaneel                                                                                            | Evap schakelt<br>uit   | Auto reset als contact is hersteld                                         |
| 3   | Sensor                       | Kanaal temperatuur en RH% sensor(T1) SHC80 is niet aangesloten                                                                                             | Evap schakelt<br>uit   | Auto reset wanneer contact<br>is hersteld met kanaal<br>temperatuur sensor |
| 4   | Heater default               | Meting Delta T tussen T2 en T1<br>(Als T1 7 C lager is dan T2 )<br>OF RH%/T sensor is niet verbonden met controller                                        | Heater schakelt<br>uit | Handmatige reset na<br>onderzoek, door alarm te<br>resetten.               |
| 5   | Air flow                     | Bevochtiger en heater zijn geactiveerd, als temperatuur<br>van T2 aanzienlijk stijgt met 20c binnen 2 min                                                  | Evap schakelt<br>uit   | Handmatige reset na<br>onderzoek door alarm te<br>resetten.                |
| 6   | Air flow<br>or<br>Water flow | Bevochtiger maar geen heater (kanaal uit temperatuur<br>T1≥16C)<br>Meting Delta T tussen T2 en T1, indien geen Delta T =<br>geen luchtstroom of geen water | Evap schakelt<br>uit   | Handmatige reset na<br>onderzoek, door alarm te<br>resetten.               |
| 7   | Sensor                       | Relatieve vochtigheid bedraagt > 90% in het toevoerkanaal                                                                                                  | Evap schakelt<br>uit   | Auto reset als RV is hersteld.                                             |
| 8   | Air Flow                     | Meting Delta T tussen T2 en T1, indien geen Delta T = geen luchtstroom of geen water                                                                       | Evap schakelt<br>uit   | Handmatige reset na<br>onderzoek, door alarm te<br>resetten.               |

## VOORBEELD

## Het display vermeld: "WATER" en een "alarm" driehoek.

**Toepassing Bevochtiger:** oorzaak geen watertoevoer, of geen stijging RH% meting door SHC80. Acties: controleer of de kraan openstaat, controleer of de klep werkt door de Evap systeemmodule spanningsloos te maken en weer op spanning aan te sluiten. Luisteren of er water stroomt gedurende min 20 seconden.

### **RESET-procedure:**

- Activeer LCD door mode in te drukken, wacht 2 seconden, druk nogmaals 2 sec mode in om in het technisch menu te komen.
- In display staat Setpoint.
- Gebruik de pijltjestoetsen om door het menu te scrollen
- Als ALARM in het display staat, druk op mode. Display geeft aan AL01, druk op de pijltjestoets tot in het display AL02 staat. Druk op mode - in display staat NO
- Druk op de pijltjestoetsen tot in display **Rst** staat.
- Bevestig reset door op **mode** te drukken en daarna op de **U** knop.
- Controleer het resetten door weer op mode te drukken.
- De 'water' en 'alarm' driehoek moeten nu verdwenen te zijn.

## **Deutsch (D)**

## **Bedienungsanleitung**

## HomEvap-Steuereinheit

## BITTE BEIM PRODUKT AUFBEWAHREN

Dieses Produkt darf von Kindern ab 8 Jahren, Personen mit eingeschränkten geistigen Fähigkeiten, körperlichen Einschränkungen oder einem Mangel an Erfahrung und Kenntnis verwendet werden, wenn sie dabei beaufsichtigt werden oder in die sichere Verwendung des Geräts eingewiesen worden sind und die damit verbundenen Gefahren begreifen. Kinder dürfen nicht mit dem Produkt spielen. Unbeaufsichtigte Kinder dürfen das Gerät nicht reinigen oder warten.

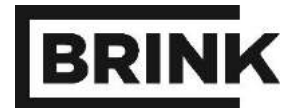

## Inhaltsverzeichnis

| 1   | Funktionsbeschreibung         | 1 |
|-----|-------------------------------|---|
| 1.1 | Funktionsweise                | 1 |
| 1.2 | Evap-Systemmodul verbinden    | 1 |
| 1.3 | Der Steuereinheit aktiveren   | 2 |
| 2   | Controller Menü               | 3 |
| 2.1 | Technisches Menü              | 3 |
| 2.2 | Display Symbole               | 4 |
| 3   | Störungs- und Alarm Meldungen | 5 |

© 2017 Brink Climate Systems B.V.

#### Alle Rechte vorbehalten.

Alle Informationen beziehen sich auf das Produkt in der Standardversion. Brink Climate Systems B.V. haftet nicht für Schäden, die aufgrund von der Standardversion abweichenden Spezifikationen des Produktes entstehen. Die enthaltenen Informationen wurden mit größtmöglicher Sorgfalt zusammengestellt. Trotzdem kann Brink Climate Systems B.V. für die Fehlerfreiheit und Genauigkeit der enthaltenen Informationen und damit verbundene Folgen nicht haftbar gemacht werden. Brink Climate Systems B.V. haftet nicht für durch Arbeiten von Dritten entstandene Schäden.

Änderungen vorbehalten.

## Kapitel 1 - Funktionsbeschreibung

Die Evap-Steuereinheit dient zur Steuerung des Evap-Systemmoduls. Die Steuerung erfolgt aufgrund der im Raum gemessenen relativen Luftfeuchtigkeit (RH) und Temperatur, deshalb muss die Controller anwesend sein in die Raum wo die relativen Luftfeuchtigkeit gesteuert muss werden.

Die Anzeige der Evap-Steuereinheit enthält folgende Angaben:

Funktionen
 Befeuchten (HUMIDIFY). Kühlen (Cool) oder beide (AUT) ist nicht anwendbar für die Brink Evap.
 Status

Batterien, HF-Verbindung und Steuerung.

## 1.1 Funktionsweise

Die Evap-Steuereinheit ist mit dem Evap-Systemmodul über eine drahtlose HF-Verbindung (868MHz) verbunden. Aufgrund der eingestellten bzw. voreingestellten Werte (Sollwerte) sendet die Steuereinheit ein Signal an den Evap, der dieses umsetzt. Die eingestellten bzw. voreingestellten Werte (Sollwerte) können vom Benutzer geändert werden.

ACHTUNG! Die Anzeige wird nach 8 Sekunden automatisch deaktiviert, um die Batterielaufzeit zu verlängern. Die Steuereinheit stellt dreimal pro Stunde eine Verbindung mit dem Evap-Systemmodul her, um die gemessenen Werte zu aktualisieren und die Luftbefeuchtung entsprechend anzupassen.

## 1.2 Evap-Systemmodul verbinden

Gehen Sie folgendermaßen vor, um die Evap-Steuereinheit mit dem Evap-Systemmodul zu verbinden:

### **Evap-Steuereinheit**

- Entfernen Sie die Rückseite der Evap-Steuereinheit, indem Sie die kleine Schraube an der Unterseite lösen und die Rückseite vorsichtig von der Gerätefront entfernen.
- 2. Die Rückseite der Platine ist jetzt sichtbar. Auf der Platine befindet sich eine Taste. Siehe blauen Pfeil.

### **Evap-Systemmodul**

- 3. An der Unterseite des Evap-Systemmoduls befindet sich neben dem Schlüsselsymbol auf dem Aufkleber eine kleine Öffnung.
- Halten Sie den kleinen Knopf in dieser Öffnung mit einer aufgebogenen Büroklammer 1 Sekunde gedrückt. Die Ein/Aus-Leuchte fängt an zu blinken (1 Sekunde ein/1 Sekunde aus).

### **Evap-Steuereinheit**

- 5. Drücken Sie anschließend an der Rückseite der Evap-Steuereinheit auf den kleinen Knopf (blauer Pfeil). Eine grüne Leuchte beginnt kurz zu blinken.
- 6. Drücken Sie die Taste "MODE", um zu überprüfen, ob eine Verbindung zwischen der Steuereinheit und dem Systemmodul vorhanden ist.
- 7. Im linken oberen Bereich der Anzeige sollte jetzt das HF-

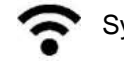

Symbol sichtbar sein.

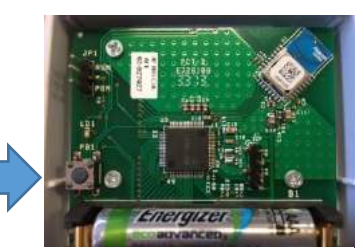

1 Rückseite der Steuereinheit

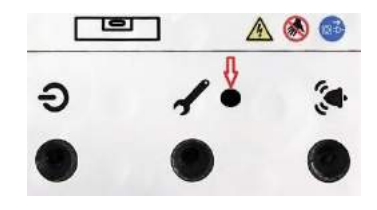

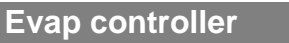

.

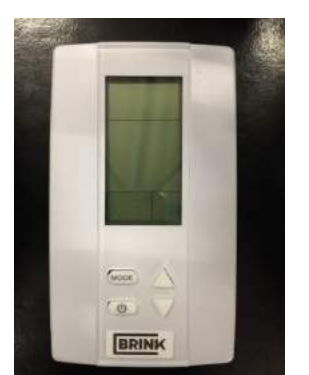

## Kapitel 1 - Funktionsbeschreibung

## 1.3 Der Steuereinheit aktiveren

### Die Anzeige der Evap-Steuereinheit aktivieren:

• Drücken Sie auf die Taste **mode**.

### Einstellen Steuereinheit auf RH (relative Feuchtigkeit) Stand:

- Drück nach Aktivierung mit die Pfeiltasten nach die Einstellung HUM101
- Drücken Sie auf die Taste mode um zu bestätigen
- Auf das Schirm ist ein Wasserhahn sichtbar, die Evap ist steht jetzt in die Feuchtigkeitsstand

## Sollwert für die relative Luftfeuchtigkeit ändern:

- Aktivieren Sie die Steuereinheit mithilfe der Taste **mode**.
- Drücken Sie auf Ů um den RH-Wert anzuzeigen.
- Verwenden Sie anschließend die Pfeiltasten, um den Sollwert für die relative Luftfeuchtigkeit zu ändern.
- Drücken Sie auf die Taste **mode**, um den neuen Wert zu bestätigen.

## Sollwert für die Temperatur ändern ist nicht anwendbar fur die Brink Evap

## Kapitel 2 – Controller Menü

## 2.1 Technisches Menü

Im technischen Menü können Sie die Messwerte der gemessenen Temperatur und relativen Luftfeuchtigkeit (RH) aufrufen. Außerdem können Sie in diesem Menü den Alarm zurücksetzen und den Sollwert für den Zuluftsensor (SHC80) ändern. Halten Sie die **Taste Mode 2 Sekunden** gedrückt, um dieses Menü aufzurufen.

| Hauptmenü | Untermenü | Beschreibung                                         |                                                 |
|-----------|-----------|------------------------------------------------------|-------------------------------------------------|
| SETPNT    | SP01      | Solltemperatur im Kanal                              |                                                 |
|           | SP02      | Sollwert relative Luftfeuchtigkeit im<br>Kanal       |                                                 |
| TEMP      | TS01      | Gemessene/ istwert Kanaltemperatur                   | Gemessen mit die T1-sensor (SHC080)             |
|           | TS02      | Gemessene/istwert Temperatur vor<br>Befeuchter       | Gemessen mit die T2-sensor                      |
|           | TS03      | Gemessene Außentemperatur T3                         | Wenn nicht angeschlossen, dann<br>Standard 50°C |
|           | TS04      | Solltemperatur Luftbefeuchter                        | Standard eingestellt auf 12°C                   |
|           | TS05      | Solltemperatur Indirekte Kühler                      | Nicht anwendbar für die Brink Evap              |
|           | TS06      | Solltemperatur Direkte Kühler                        | Nicht anwendbar für die Brink Evap              |
|           | TS07      | Minimale Zulufttemperatur                            | Nicht anwendbar für die Brink Evap              |
|           | TS08      | Gemessene temperatur im<br>Rückkanal                 | Nicht anwendbar für die Brink Evap              |
| ним       | RH01      | Gemessene / istwert Luftfeuchtigkeit<br>im Kanal     |                                                 |
|           | RH02      | Gemessene / istwert Luftfeuchtigkeit<br>im Rückkanal | Nicht anwendbar für die Brink Evap              |
| COUNTR    | CT01      | Zähler Ventil Luftbefeuchter                         |                                                 |
|           | CT02      | Zähler Ventil Kühler                                 |                                                 |
| ALARM     | AL01      | Service-Alarm deaktivieren                           |                                                 |
|           | A002      | Alarm deaktivieren                                   |                                                 |

| Menü- | navigation                                                              |
|-------|-------------------------------------------------------------------------|
| 1.    | Verwenden Sie die Pfeiltasten, um durch das Hauptmenü zu navigieren.    |
| 2.    | Drücken Sie auf die Taste Mode, um das Menü auszuwählen.                |
| 3.    | Verwenden Sie die Pfeiltasten, um sich durch die Untermenüs zu bewegen. |
| 4.    | Drücken Sie auf die Taste Mode, um ein Untermenü auszuwählen.           |
| 5.    | Verwenden Sie die Pfeiltasten, um die Werte zu ändern.                  |
| 6.    | Drücken Sie auf die Taste Mode, um die Änderung zu bestätigen.          |
| 7.    | Drücken Sie auf 😃 um einen Schritt zurückzugehen.                       |

## Kapitel 2 – Controller Menü

## Beispiel Änderung Sollwert relative Luftfeuchtigkeit und Temperatur im Kanal

- Drücken Sie 2 Sekunden auf die Taste mode.
- Wählen Sie mithilfe der Pfeiltasten SETPNT aus.
- Drücken Sie auf die Taste **mode**, um das Menü auszuwählen.
- Wählen Sie mithilfe der Pfeiltasten SP001 für die Temperatur und SP002 für die relative Luftfeuchtigkeit aus.
- Drücken Sie auf die Taste **mode**, um das Untermenü SP001/SP002 auszuwählen.
- Verwenden Sie die Pfeiltasten, um den Wert zu ändern.
- Drücken Sie auf die Taste **mode**, um den neuen Wert zu bestätigen.
- Verwenden Sie 🕐 um den Wert zu bestätigen.

## 2.2 Display Symbole

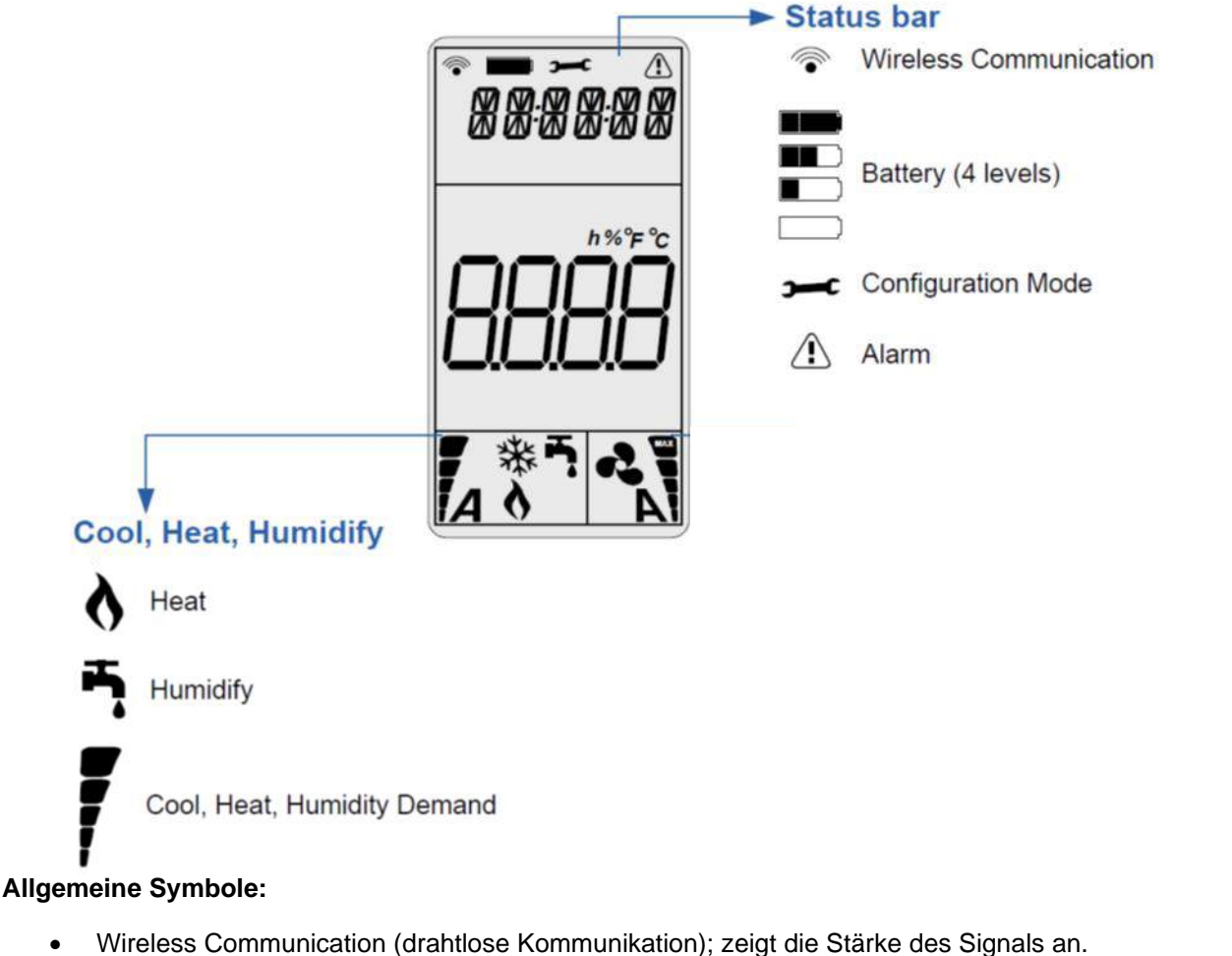

- Battery (Ladezustand); verbleibende Lebensdauer der Batterien (4 X AAA).
- Alarm (Alarm); der Text bezieht sich auf das Signal. Siehe "Störungs- und Alarmmeldungen" für detaillierte Informationen.
- Demand (Bedarf); Der Auslastungsgrad, je höher der Bedarf desto mehr Balken werden angezeigt.

### Evap-spezifische Symbole:

- Humidify (Befeuchten); Luftbefeuchtungsbetrieb
- Heat (Erwärmen); Luftheizungsbetrieb. Dies bedeutet nicht, dass die Luftheizung aktiviert, sondern nur das diese Funktionalität auch verfügbar ist.

## Kapitel 3 – Störungs- und Alarm Meldungen

## Ab Seriennummer BR2018-H-00025

| Alarmleuchte                               | Display<br>Tekst | Bedeutung                                                                    | Maßnahme e                                                                                                    | Zurücksetzen |
|--------------------------------------------|------------------|------------------------------------------------------------------------------|----------------------------------------------------------------------------------------------------|--------------|
|                                            | Off              | Gemessene<br>Außentemperatur<br>über dem Sollwert<br>TS04                    |                                                                                                    |              |
| Alarmleuchte<br>leuchtet<br>ununterbrochen | S OFF            | Kontakt System<br>On/Off<br>unterbrochen.                                    | Wiederherstellung Verbindung,<br>zusehen elektricher Schaltplan                                                                                                    | Automatisch  |
| Alarmleuchte<br>blinkt<br>3 mal            | SENSUP           | Kontakt mit dem<br>SHC80-Sensor<br>unterbrochen                              | Überprüfen Sie die Verkabelung mit<br>dem SHC80-Sensor und reparieren Sie<br>diese falls erforderlich. Überprüfen Sie,<br>ob die Leuchte auf dem SHC80-Sensor<br>regelmäßig blinkt. Falls dies nicht der<br>Fall ist, ist dieser defekt und muss<br>ausgetauscht werden.                                                                                                    | Automatisch  |
| Alarmleuchte<br>blinkt<br>5 mal            | OUTDEF           | T3-Sensor<br>Außenluft defekt                                                | Überprüfen Sie die Verkabelung auf<br>Beschädigungen oder Verschleiß. Im<br>Zweifelsfall austauschen.                                                                                                    | Automatisch  |
| Alarmleuchte<br>blinkt<br>9 mal            | WATER            | Kein Anstieg des<br>Kanals RH% (T1)<br>nach einem<br>bestimmten<br>Zeitraum. | <ul> <li>Überprüfen Sie, ob der Wasserhahn<br/>geöffnet ist.</li> <li>Wenn das Ventil geöffnet ist und ein<br/>Bedarf besteht (Außentemperatur unter<br/>12°C), überprüfen Sie die Schutzsiebe<br/>in der Anschlusskupplung, es muss<br/>sauber sein.</li> <li>Überprüfen Sie die Funktion des<br/>Wasserventils. Trennen Sie den<br/>schwarzen Versorgungsschlauch vom<br/>Knie am Gerät und stell das das Gerät<br/>zurück. Reset dem Anlage mittels<br/>strom unterbrechung: wenn Wasser<br/>laüft und das Wasserventil nach 90<br/>Sekunden stoppt, dann ist Ventil im<br/>Ordnung, fließt wasser weiter oder es<br/>tritt kein Wasser aus dem Schlauch<br/>aus, dann ist Wasserventil defekt,<br/>Ersetzen Sie das Wasserventil. Wenn<br/>trotzdem die Matrix nach ein neuem<br/>start nicht Nass wird, dann ist die<br/>Legionellenfilter zu. Dann muss die<br/>Kassette gewechselt/ erneurt werden.</li> <li>Wenn die Matrix nass wird und<br/>immer noch ein Alarm auslöst,<br/>dann ist die Matrix verschmutzt<br/>und muss die Kassette getauscht<br/>werden. artikelnr.: 351025</li> </ul> | Automatisch  |
| Alarmleuchte<br>blinkt<br>15 mal           | HEATER           | Heizung defekt                                                               | Überprüfen Sie die Lufttemperatur<br>nach dem Befeuchter. Diese sollte<br>mehr als 8 °C betragen. Ist dies nicht<br>der Fall, dann ist der Lufterhitzer<br>defekt. Bitte wenden Sie sich an Ihren<br>Installateur, um den Lufterhitzer<br>ersetzen zu lassen.                                                                                                    | Automatisch  |
| Alarmleuchte<br>blinkt<br>17 mal           | AIRFLW           | Kein Luftstrom                                                               | Überprüfen Sie, ob das WRG-<br>Lüftungsgerät Luft bewegt.                                                                                                    | Automatisch  |
| Alarmleuchte<br>blinkt<br>19 mal           | T2DEF            | T2-Sensor<br>Außenluft defekt                                                | Überprüfen Sie die Verkabelung auf<br>Beschädigungen oder Verschleiß. Im<br>Zweifelsfall austauschen.                                                                                                    | Automatisch  |

| Serviceleuchte<br>leuchtet<br>ununterbrochen | Service | Die Kassette<br>muss<br>ausgetauscht<br>werden | Für eine sichere Befeuchtung muss die<br>gesamte Kassette ausgetauscht<br>werden. Artikelnummer 351025, zu<br>bestellen bei Ihrem Fachhändler. | Sie können den Service-Alarm<br>zurücksetzen, indem Sie <b>die</b><br><b>Rückstelltaste an der</b><br><b>Unterseite 30 Sekunden</b><br>gedrückt halten. Die Öffnung |
|----------------------------------------------|---------|------------------------------------------------|----------------------------------------------------------------------------------------------------|----------------------------------------------------------------------------------------------------|
|                                              |         |                                                | In der Zwischenzeit können Sie den                                                                                                    | befindet sich neben der                                                                                                    |
|                                              |         |                                                | Service-Alarm zurücksetzen, indem Sie                                                                                                    | Serviceleuchte.                                                                                                    |
|                                              |         |                                                | die Rückstelltaste an der Unterseite<br>30 Sekunden gedrückt halten. Die<br>Öffnung befindet sich neben der<br>Serviceleuchte.                 | © ⊗ ≜ □<br>• • • • •                                                                                                    |
|                                              |         |                                                | ACHTUNG: LegioSafe-Filter ist bald<br>verstopft. Deshalb kann der<br>ordnungsgemäße und sichere Betrieb<br>nicht gewährleistet werden!!        | • • •                                                                                                    |

## Bis zur Seriennummer BR2018-H-00025

| Nr. | Alarm                  | Bedingungen                                                                                                    | Maßnahme                           | Zurücksetzen                                                                                                    |
|-----|------------------------|----------------------------------------------------------------------------------------------------|------------------------------------|----------------------------------------------------------------------------------------------------|
| 1   | Water                  | Keine Zunahme RH% (T1) im Kanal nach einer gewissen<br>Zeit                                                                                                    | Wasserabsperrventil<br>schließen   | Manuelle Rückstellung<br>nach Überprüfung im<br>technischen Menü                                                |
| 2   | No communication       | Steuereinheit hat die Verbindung zum drahtlosen<br>Bedienteil verloren                                                                                                 | Evap wird<br>abgeschaltet          | Automatische Rückstellung<br>nach Wiederherstellung<br>der Verbindung                                           |
| 3   | No Duct temp<br>sensor | Kanaltemperatur- und RH%-Sensor (T1) SHC80 ist nicht<br>angeschlossen                                                                                                  | Evap wird<br>abgeschaltet          | Automatische<br>Rückstellung, nachdem die<br>Verbindung zum<br>Kanaltemperatursensor<br>wiederhergestellt wurde |
| 4   | Heater default         | Messung Delta T zwischen T2 und T1 (T1 liegt 7 °C<br>unter T2).Oder keine Verbindung zwischen RH%/T-<br>Sensor und Steuereinheit                                       | Lufterhitzer wird<br>ausgeschaltet | Manuelle Rückstellung des<br>Alarms nach Überprüfung.                                                           |
|     | No air flow            | Luftbefeuchter und Lufterhitzer sind aktiviert und die<br>Temperatur T2 steigt innerhalb von 2 Minuten um 20<br>°C                                                     | Evap wird<br>abgeschaltet          | Manuelle Rückstellung des<br>Alarms nach Überprüfung.                                                           |
| 5   | No air flow            | Luftbefeuchter aktiviert, Lufterhitzer deaktiviert<br>(Kanaltemperatur T1 ≥ 16 °C)<br>Messung Delta T zwischen T2 und T1, kein Delta T =<br>kein Luftstrom oder Wasser | Evap wird<br>abgeschaltet          | Manuelle Rückstellung<br>nach Überprüfung. Alarm<br>zurückstellen.                                              |
| 6   | No Air Flow            | Messung Delta T zwischen T2 und T1, kein Delta T =<br>kein Luftstrom oder Wasser                                                                                       | Evap wird<br>abgeschaltet          | Manuelle Rückstellung des<br>Alarms nach Überprüfung.                                                           |

## BEISPIEL

## In der Anzeige wird Folgendes angezeigt: "WATER" und ein dreieckiges Alarmsymbol.

Anwendung Luftbefeuchter: Die Wasserzufuhr ist unterbrochen oder SHC80 konnte keinen Anstieg des Luftfeuchtigkeitswerts feststellen. Maßnahmen: Überprüfen Sie, ob der Wasserhahn geöffnet ist und das Ventil funktioniert, indem Sie das Evap-Systemmodul kurz von Netz trennen und wieder anschließen. Mindestens 20 Sekunden akustisch überprüfen, ob das Wasser fließt.

### Rückstellungsverfahren:

- Drücken Sie auf die Taste **mode**, um die Anzeige zu aktivieren, warten Sie 2 Sekunden und drücken Sie erneut 2 Sekunden auf **mode**, um das Rückstellungsmenü zu öffnen.
- In der Anzeige wird STPT angezeigt.
- Verwenden Sie die Pfeiltasten, um durch das Menü zu blättern.
- Falls die Meldung ALARM erscheint, drücken Sie auf die Taste mode. In der Anzeige wird AL01 angezeigt. Betätigen Sie die Pfeiltaste bis AL02 erscheint. Drücken Sie auf die Taste mode. In der Anzeige wird jetzt NO angezeigt.
- Betätigen Sie die Pfeiltasten bis Rst in der Anzeige erscheint.
- Drücken Sie die Taste mode, um die Rückstellung zu bestätigen und anschließend auf die Taste U
- Überprüfen Sie Rückstellung, indem Sie erneut auf die Taste mode zu drücken.
- Die Meldung "Water" und das dreieckige "Alarmsymbol" sollten jetzt nicht mehr angezeigt werden.

## English (GB)

Manual

## **Evap controller**

Evap

## KEEP WITH THE PRODUCT

This product may be used by children aged 8 years and over, persons with reduced mental capacity, physical limitations or lack or experience and knowledge if they are supervised or have been instructed in the use the product safely and are aware of the possible hazards. Children should not play with the product.

Cleaning and maintenance by the user may not be carried out by children without supervision.

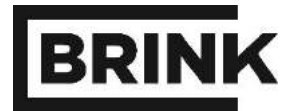

Evap controller

## **Table of Contents**

| 1   | Operation                       | 1 |
|-----|---------------------------------|---|
| 1.1 | Operation                       | 1 |
| 1.2 | Connect the Evap                | 1 |
| 1.3 | Activate the controller display | 2 |
| 2   | Controller menu                 | 3 |
| 2.1 | Technical menu                  | 3 |
| 2.2 | Display symbols 2               | 4 |
| 3   | Faults and alarms               | 5 |

© 2017 Brink Climate systems B.V.

### All rights reserved.

The information applies for the standard product design. Brink Climate systems BV cannot therefore be held liable for any damage arising from product specifications deviating from the standard design. The available information has been compiled with every possible care, but Brink Climate systems BV cannot be held liable for any errors in the information or for the consequences of this. Brink Climate systems BV cannot be held liable for any errors on the information or for the consequences of this. Brink Climate systems BV cannot be held liable for any errors in the information or for the consequences of this. Brink Climate systems BV cannot be held liable for damage arising from work carried out by third parties.

Subject to modifications.

## **Section 1 - Operation**

The Evap controller controls the Evap system module based on the relative humidity (RH) and temperature measured in the room, therefore the controller must present in the room where you want the RH to be controlled.

The following are shown on the display of the Evap controller:

**Functions** 

Humidify (HUMIDIFY). Cool (Cool) or both (AUT) is not applicable for the Brink Evap

## Status

batteries, RF connection and control.

#### 1.1 Operation

The Evap controller communicates with the Evap system module via a wireless RF signal (868MHz). Based on the (pre-)set values (setpoints) the controller sends a signal to the Evap that responds to this. The (pre-)set values (setpoints) can be adjusted by the user.

N.B.! The display switches off automatically after 8 seconds to optimise the battery life. The controller connects 3 times per hour to the Evap system module to update the measured values and to adjust the humidification control to this.

#### 1.2 **Connect the Evap**

To connect the Evap controller to the Evap system module the following steps must be followed::

## Evap controller

- 1. Remove the back of the Evap controller by unscrewing the small screw on the bottom and carefully removing the back from the front.
- 2. You can now see the back of the PCB. There is a pushbutton on this, see blue arrow.

### Evap system module

- 3. On the bottom of the Evap system module is a small opening level with the lock symbol on the sticker on the bottom.
- 4. Push in the button in this opening (using a paperclip) for 1 second.
- 5. The Power LED will flash (1 seconde on/1 second of).

### **Evap controller**

- 6. Then push in the button on the back of the Evap controller (blue arrow). A green light will briefly flash.
- 7. Check that the connection between the controller and the system module has been made by pressing on 'MODE' button
- 8. In the top left of the display the RF symbol should now be visible.

BRINK

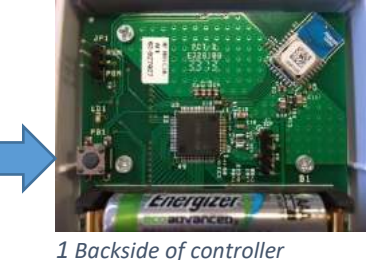

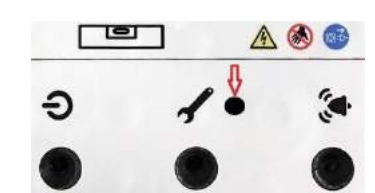

## **Section 1 - Operation**

## **1.3** Activate the controller display

### Activate the Evap controller display:

• Press mode

### Seting the controller on RH (relative humidity)-mode:

- Press after activating, with the arrow button to setting HUM101.
- Press mode to confirm.
- On the screen a faucet is visible, the Evap is now in the humidity-setting.

### Change RH setpoint:

- Activate the controller by pressing **mode**.
- Ensure that the RH value is visible by pressing
- Then press the arrow button to change the RH setpoint.
- Press **mode** to confirm the new value.

### Change temperature setpoint is not applicable for the Brink Evap

## Section 2 – Controller menu

## 2.1 Technical menu

In the technical menu you can view the integrated temperature and relative humidity (RH) measurements. In this menu you can also reset the **alarm** and change the setpoint of the air flow sensor (SHC80). This menu can be accessed by holding down the **mode button** for **2 sec.** 

| Main menu | Submenu | Description                             |                                      |  |
|-----------|---------|-----------------------------------------|--------------------------------------|--|
| SETPNT    | SP01    | Setpoint temperature in the duct        |                                      |  |
|           | SP02    | Setpoint RH duct                        |                                      |  |
| TEMP      | TS01    | Measured duct temperature               | Measured with the T1 sensor (SHC080) |  |
|           | TS02    | Measured temperature after HRV          | Measured with the T2 sensor          |  |
|           | TS03    | Measured outside temperature T3         | If not connected, then standard 50°C |  |
|           | TS04    | Setpoint temperature humidifier         | Standard set on 12°C                 |  |
|           | TS05    | Setpoint temperature indirect cooler    | Not applicable for the Brink Evap    |  |
|           | TS06    | Setpoint temperature direct cooler      | Not applicable for the Brink Evap    |  |
|           | TS07    | Minimal supply-air temperature          | Not applicable for the Brink Evap    |  |
|           | TS 08   | Measured temperature return duct        | Not applicable for the Brink Evap    |  |
| HUM       | RH01    | Measured humidity in duct after<br>Evap |                                      |  |
|           | RH02    | Measured humidity in return duct        | Not applicable for the Brink Evap    |  |
| COUNTR    | CT01    | Count valve humidifier                  |                                      |  |
|           | CT02    | Count valve cooler                      |                                      |  |
| ALARM     | AL01    | Turn off service alarm                  |                                      |  |
|           | AL02    | Turn off alarm                          |                                      |  |

## Menu navigation

| 1. | Use the arrow buttons to change to the main menu     |  |  |  |
|----|------------------------------------------------------|--|--|--|
| 2. | Press mode to select the menu                        |  |  |  |
| 3. | Use the arrow buttons to scroll between the submenus |  |  |  |
| 4. | 4. Press mode to select a submenu                    |  |  |  |
| 5. | Use the arrow buttons to change the values           |  |  |  |
| 6. | Press mode to confirm the change                     |  |  |  |
| 7. | Press U to go back one step                          |  |  |  |

## Section 2 – Controller menu

## Example of changing setpoint RH and temperature duct

- Press the **mode** button for 2 seconds.
- Scroll with the arrow keys to SETPNT.
- Press mode to select menu.
- Scroll with the arrow keys to SP001 for temperature and SP002 for RH.
- Press mode to select submenu SP001/SP002.
- Use the arrow buttons to change the values
- Press **mode** to confirm value.
- Use **U** to confirm value.

## 2.2 Display symbols

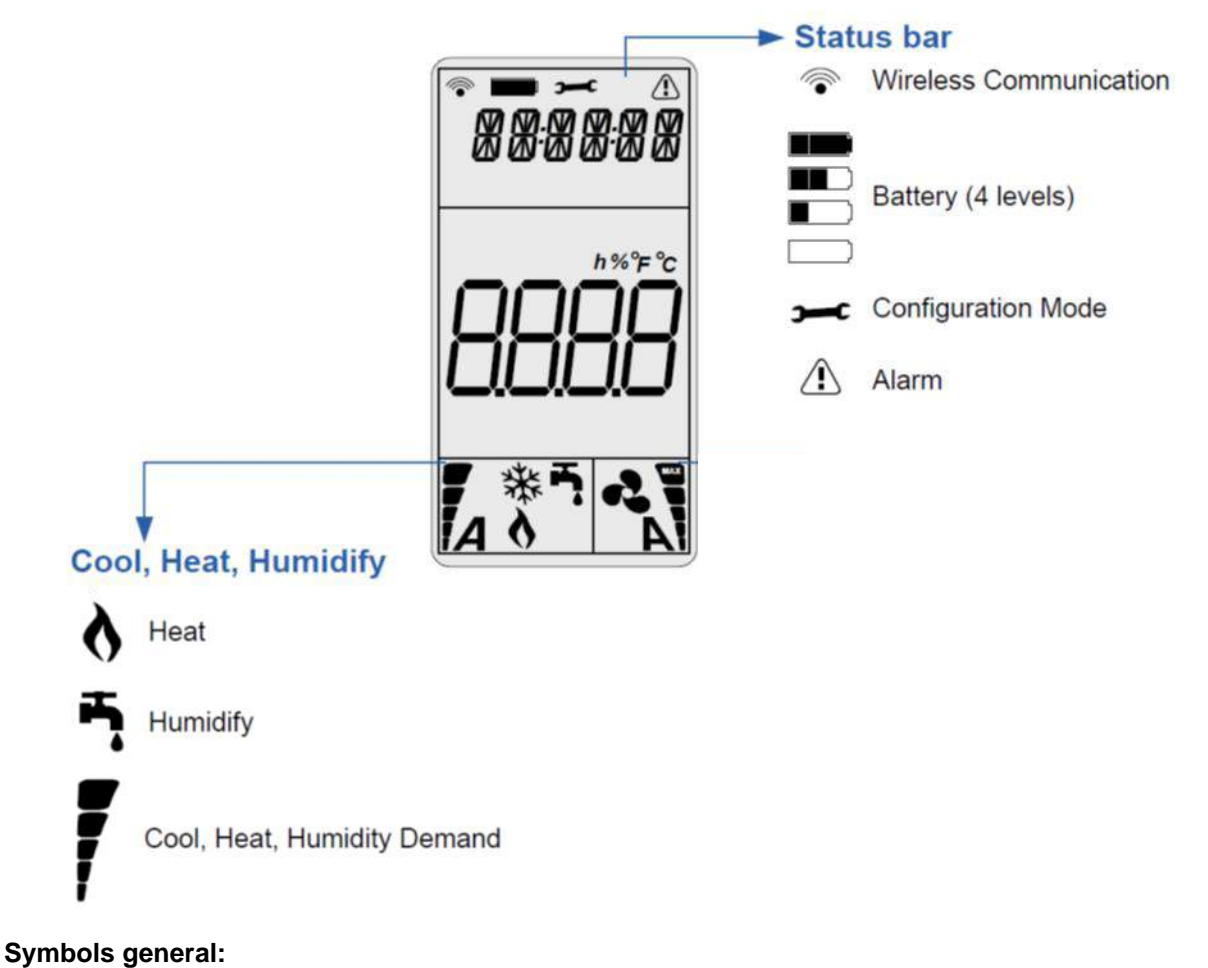

- Wireless Communication: displays the signal strength.
- Battery: remaining life of the batteries (4 x AAA).
- Alarm: the text indicates signal. Look under Faults for explanation.
- Demand: the level of operation, the higher the demand the more bars.

### Symbols relevant for the Brink Evap:

- Humidify: humidify function
- Heat: heat function. This does not mean that this is actually on or that it is present

## Section 3 – Faults and alarms

## From serial number BR2018-H-00025

| Alarm LED                       | Display | Meaning                                                       | Action                                                                                                    | Reset         |
|---------------------------------|---------|---------------------------------------------------------------|----------------------------------------------------------------------------------------------------|---------------|
|                                 | Tekst   |                                                               |                                                                                                    |               |
|                                 | OFF     | Measured<br>outside<br>temperature<br>above set point<br>TS04 |                                                                                                    |               |
| Alarm LED on                    | M OFF   | Contact main<br>enable broken,<br>unit switches off           | Restore contact main enable, see wiring diagram                                                                                                    | Automatically |
| Alarm LED<br>blinks<br>3 times  | SENSUP  | Contact with<br>SHC80 sensor<br>broken                        | Check SHC80 wiring and if<br>necessary repair, check that the<br>light on SCH80 sensor flashes<br>regularly, if not replace faulty<br>sensor.                                                                                                    | Automatically |
| Alarm LED<br>blinks<br>5 times  | OUTDEF  | T3 sensor<br>outside air faulty                               | Check wiring for break or wear, in case of doubt replace sensor.                                                                                                    | Automatically |
| Alarm LED<br>blinks<br>9 times  | WATER   | No rise of RH in<br>duct                                      | <ul> <li>Check that the water tap is open.</li> <li>If the valve is open and there is a demand (outside temperature below 12°C), check the screen in the connection coupling, which must be clean.</li> <li>Check the operation of the water valve. Disconnect the black supply hose from the knee on the unit, and reset the unit by unplugging and re-inserting the unit; if water comes out and the water valve stops after 90 seconds, the valve is fine, the water continues to flow or no water comes out of the hose, the water valve. If the water valve is defective, replace the water valve. If the water valve works and the matrix does not get wet after the valve has been switched, the Legionella filter is clogged; replace the cassette.</li> <li>If the matrix gets wet and still an alarm, then the matrix is dirty and the cassette needs to be replaced. No.: 351025</li> </ul> | Automatically |
| Alarm LED<br>blinks<br>15 times | HEATER  | Heating faulty                                                | Check air temperature after the<br>humidifier, this must be >8°C, if<br>not air heater is faulty. Call<br>installer for replacement.                                                                                                    | Automatically |
| Alarm LED<br>blinks<br>17 times | AIRFLW  | No airflow                                                    | Check if HRV is working.                                                                                                    | Automatically |

## Section 3 – Faults and alarms

| Alarm LED<br>blinks 19 times      | T2DEF   | T2 sensor<br>outside air<br>faulty  | Check wiring for break or wear,<br>in case of doubt replace sensor.                                                                                                    | Automatically                                                                                                    |
|-----------------------------------|---------|-------------------------------------|----------------------------------------------------------------------------------------------------|----------------------------------------------------------------------------------------------------|
| Service LED<br>continuously<br>on | Service | The cassette<br>must be<br>replaced | To ensure safe humidification, it is<br>necessary to replace the complete<br>cassette; Order article 351025<br>from your dealer.<br>In the meantime, you can reset<br>the service alarm by pressing the<br>reset button for 30 seconds at the<br>bottom. The opening is located<br>next to the service LED.<br>ATTENTION the LegioSafe filter<br>will soon be blocked and therefore<br>a correct and safe operation is not<br>guaranteed !! | You can reset the service<br>alarm by pressing the reset<br>button for 30 seconds at the<br>bottom. The opening is<br>located next to the service<br>LED. |

## To serial number BR2018-H-00025

| Ref | ALARM                              | Conditions                                                                                                    | Action                 | Reset                                                                  |
|-----|------------------------------------|----------------------------------------------------------------------------------------------------|------------------------|------------------------------------------------------------------------|
| 1   | Water                              | No increase in duct RH% (T1) after a certain time                                                                                                | Close water<br>valve   | Manual reset after search<br>via technical menu                        |
| 2   | No communication                   | Controller has lost contact with wireless control panel                                                                                          | Evap switches off      | Auto reset when contact is restored                                    |
| 3   | No Duct temp<br>sensor             | Duct temperature and RH% sensor(T1) SHC80 is not connected                                                                                       | Evap switches<br>off   | Auto reset when contact is<br>restored with duct<br>temperature sensor |
| 4   | Heater default                     | Measurement Delta T between T2 and T1<br>(If T1 is 7°C is lower than T2) OR RH%/T sensor is not<br>connected to controller                       | Heater<br>switches off | Manual reset after search,<br>by resetting alarm.                      |
|     | No air flow                        | Humidifier and heater are activated, if temperature of T2 rises appreciably by 20°C within 2 min                                                 | Evap switches off      | Manual reset after search,<br>by resetting alarm.                      |
| 5   | No air flow<br>or<br>No water flow | Humidifier but no heater (duct from temperature<br>T1≥16°C)<br>Measurement Delta T between T2 and T1, if no Delta T<br>= no air flow or no water | Evap switches<br>off   | Manual reset after search,<br>by resetting alarm.                      |
| 6   | No air flow                        | Measurement Delta T between T2 and T1, if no Delta T<br>= no air flow or no water                                                                | Evap switches off      | Manual reset after search, by resetting alarm.                         |

## EXAMPLE

### The display shows: "WATER" and an "alarm" triangle.

**Use of Humidifier:** cause no water supply, or no increase in RH% measurement by SHC80. Actions: check that the tap is open, check that the valve is working by turning off power to the Evap system module and switching it on again. Listen to see whether water is flowing for min 20 seconds.

RESET procedure:

- Activate LCD by pressing mode, wait 2 seconds, press mode again for 2 sec to go to the reset menu.
- Display shows STPT.
- Use the arrow buttons to scroll through the menu
- If the display shows ALARM, press mode. Display indicates AL01, press the arrow buttons until the display shows AL02. Press mode the display shows NO
- Press arrow buttons until display shows Rst.
- Confirm reset by pressing mode and then the U button
- Check reset by pressing **mode** again.
- The 'water' and 'alarm' triangle should now have disappeared.

## Manuel

## du contrôleur

## À CONSERVER AVEC LE PRODUIT

Ce produit peut être utilisé par des enfants de 8 ans et plus, des personnes présentant des capacités mentales réduites, des limitations physiques ou un manque d'expérience et de connaissance si elles sont sous surveillance ou ont reçu des instructions pour utiliser l'appareil d'une manière sécurisée et sont conscientes des dangers potentiels. Les enfants ne peuvent pas jouer avec le produit. Le nettoyage et l'entretien ne peuvent être réalisés par des enfants sans la surveillance de l'utilisateur.

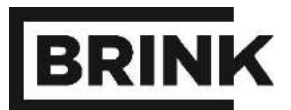

## Sommaire

| 1   | Fonctionnement                    | 1 |
|-----|-----------------------------------|---|
| 1.1 | Fonctionnement                    | 1 |
| 1.2 | Relier le contrôleur              | 1 |
| 1.3 | Activer l'affichage du contrôleur | 2 |
| 2   | Menu du contrôleur                | 3 |
| 2.1 | Menu technique                    | 3 |
| 2.2 | Symboles d'affichage              | 4 |
| 3   | Pannes et alarmes                 | 5 |

© 2017 Brink Climate systems B.V.

### Tous droits réservés.

L'information transmise s'applique au modèle standard du produit. Brink Climate systems BV ne peut en outre être tenu responsable des dommages éventuels découlant de spécifications qui diffèrent du modèle standard du produit. L'information disponible est composée avec les meilleurs soins, mais Brink Climate systems BV ne peut être tenu responsable des erreurs éventuelles dans l'information ou des conséquences de cette information. Brink Climate systems BV ne peut être tenu responsable des dommages découlant des activités exécutées par des tiers.

Sous réserve de modifications.

## **Chapitre 1 - Fonctionnement**

Le contrôleur Evap contrôle le module du système Evap sur la base de l'humidité relative de l'air (HR) et de la température mesurées dans la pièce, par conséquent, le contrôleur doit être présent dans la pièce où le VR doit être contrôlé.

Sur l'affichage du contrôleur de l'Evap, vous voyez ce qui suit :

- Fonctions

Humidifier (HUMIDIFY). Refroidir (Cool) ou les deux (AUT) selon la température raccordée ne sont pas applicables de Brink Evap.

Statut Batteries, connexion RF et commande.

## 1.1 Fonctionnement

Le contrôleur Evap communique avec le module du système Evap par un signal RF sans fil (868MHz). Sur la base des valeurs réglées (d'avance) (points de consigne), le contrôleur envoie un signal à l'Evap qui y réagit. Les valeurs réglées (au préalable) doivent être adaptées par l'utilisateur.

ATTENTION ! L'affichage s'arrête automatiquement après 8 secondes pour optimaliser la durée de vie des batteries. Le contrôleur établit la liaison avec le module du système Evap trois fois par heure pour actualiser les valeurs mesurées et adapter l'humidité de l'air de la commande.

## 1.2 Relier le contrôleur

Pour relier le contrôleur de l'Evap au module du système Evap, le plan par étapes suivant doit être suivi:

### Contrôleur Evap

- Retirez la partie arrière du contrôleur Evap en dévissant la petite vis se trouvant sur le dessous et en la séparant avec précaution le dos de la partie avant.
- 2. Vous voyez maintenant le dos du circuit imprimé. Un bouton poussoir s'y trouve, voir la flèche bleue.

### Module du système Evap

- 3. Sur le dessous du module du système Evap, vous voyez une petite ouverture à hauteur du symbole de la clé sur l'autocollant du bas.
- Appuyez sur le petit bouton dans cette ouverture (avec un trombone par exemple) pendant 1 seconde. Le LED va se mettre à clignoter (1 seconde allumée/1 seconde éteinte).

### Contrôleur Evap

- Appuyez ensuite sur le petit bouton au dos du contrôleur Evap (flèche bleue). Une lampe verte va brièvement clignoter.
- Contrôlez si la liaison entre le contrôleur et le module du système est établie en appuyant sur le bouton « MODE ».
- 7. Dans la partie supérieure gauche de l'écran, vous voyez apparaître le symbole RF.

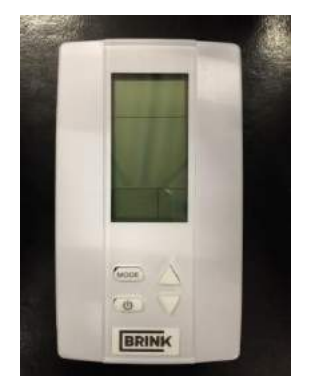

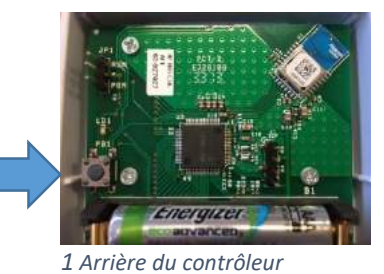

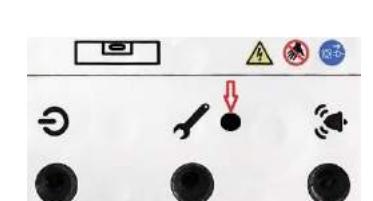

## **Chapitre 1 - Fonctionnement**

## 1.3 Activer l'affichage du contrôleur

## Activer l'affichage du contrôleur Evap :

• Appuyez sur mode

## Definir HR (humidité relative) du contrôleur Evap :

- Appuyez sur la flèche pour modifier avec réglage HUM101.
- Appuyez sur **mode** pour confirmer.
- Dans le Ecran a robinet est visible, le Evap est maintenait dans le stand Humidité de l'air.

## Modifier le point de consigne HR :

- Activez le contrôleur en appuyant sur **mode**.
- Veillez à ce que la valeur d'HR soit visible en 🙂 appuyant sur
- Appuyez ensuite sur la flèche pour modifier le point de consigne de l'HR.
- Appuyez sur **mode** pour confirmer la nouvelle valeur.

Modifier la température du point de consigne ne sont pas applicables de Brink Evap.

## Chapitre 2 – Menu du contrôleur

## 2.1 Menu technique

Dans le menu technique, vous pouvez regarder les valeurs de mesure de la température intégrée et l'humidité relative (HR). En outre, vous pouvez réinitialiser l'**alarme** par ce menu et modifier le point de consigne du capteur de soufflerie (SHC80). L'accès à ce menu est possible en tenant le **bouton mode** enfoncé **pendant 2 secondes**.

| Menu<br>principal | Sous-<br>menu | Description                                          |                                        |  |
|-------------------|---------------|------------------------------------------------------|----------------------------------------|--|
| SETPNT            | SP01          | Température de point de consigne<br>dans le canal.   |                                        |  |
|                   | SP02          | Point de consigne du canal d'HR.                     |                                        |  |
| TEMP              | TS01          | Température mesurée du canal                         | Mesurée avec le T1 Capteur (SHC080)    |  |
|                   | TS02          | Température mesurée après<br>récupération de chaleur | Mesurée avec le T2 Capteur             |  |
|                   | TS03          | Température extérieure mesurée T3                    | Si non connecté, puis standard 50°C    |  |
|                   | TS04          | Point de consigne de l'humidificateur                | Standard définir 12°C                  |  |
|                   | TS05          | Point de consigne du refroidisseur<br>indirect       | Ne sont pas applicables de Brink Evap. |  |
|                   | TS06          | Point de consigne du refroidisseur<br>direct         | Ne sont pas applicables de Brink Evap. |  |
|                   | TS07          | Température d'entrée minimale                        | Ne sont pas applicables de Brink Evap. |  |
|                   | TS07          | Température mesurée du canal de retour               | Ne sont pas applicables de Brink Evar  |  |
| НИМ               | RH01          | Humidité de l'air mesurée dans le<br>canal           |                                        |  |
|                   | RH02          | Humidité de l'air mesurée dans le<br>canal de retour | Ne sont pas applicables de Brink Evap. |  |
| COUNTR            | CT01          | Clapet de l'humidificateur                           |                                        |  |
|                   | CT02          | Clapet du refroidisseur                              |                                        |  |
| ALARM             | AL01          | Couper l'alarme de service                           |                                        |  |
|                   | AL02          | Couper l'alarme                                      |                                        |  |

| Menu de navigation  |                                                          |  |  |  |  |  |
|---------------------|----------------------------------------------------------|--|--|--|--|--|
| 1. Utiliser les flè | ches pour faire des modifications dans le menu principal |  |  |  |  |  |
| 2. Appuyez sur      | Appuyez sur mode pour sélectionner le menu               |  |  |  |  |  |
| 3. Utiliser les flè | ches pour descendre vers les sous-menus.                 |  |  |  |  |  |
| 4. Appuyez sur      | mode pour sélectionner un sous-menu                      |  |  |  |  |  |
| 5. Utilisez les flè | eches pour changer les valeurs.                          |  |  |  |  |  |
| 6. Appuyez sur      | mode pour confirmer la nouvelle valeur.                  |  |  |  |  |  |
| 7. Appuyez 🕻        | pour revenir une étape en arrière.                       |  |  |  |  |  |

### Exemple modifier le point de consigne HR et la température de la canalisation

- Appuyez deux secondes sur le bouton mode.
- Descendez avec les flèches vers SETPNT.
- Appuyez sur **mode** pour sélectionner le menu.
- Descendez avec les flèches vers SP001 pour la température et SP002 pour l'HR.
- Appuyez sur mode pour sélectionner le sous-menu SP001/SP002.
- Utilisez les flèches pour changer les valeurs.
- Appuyez sur **mode** pour confirmer la valeur.
- À utiliser () pour confirmer une valeur.

## 2.2 Symboles d'affichage

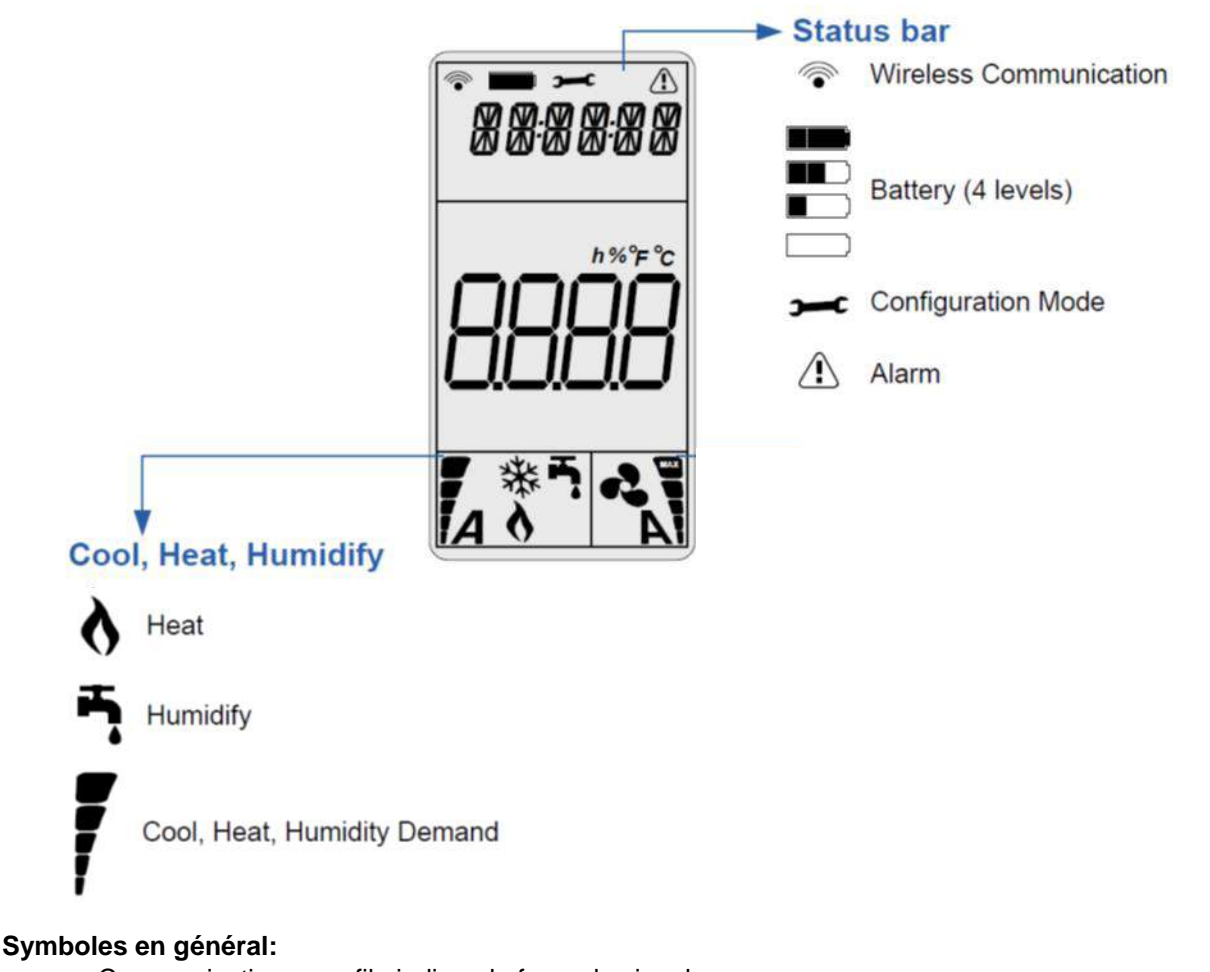

- Communication sans fil : indique la force du signal.
- Batterie : durée de vie des piles (4 AAA).
- Alarme : le texte donne un signal. Voir la partie Pannes pour des explications.
- Demande : le niveau de fonctionnement, plus la demande est élevée plus les tirets sont nombreux.

## Symboles pertinents pour le Brink Evap:

- Humidify ; fonction d'humidification
- Heat ; fonction de chauffage Cela ne signifie pas qu'il est enclenché mais bien qu'il est présent.

# Chapitre 3 – Pannes et alarmes À partir du numéro de série BR2018-H-00025

| LED                                        | Signification                                                                                                    | Display | Action                                                                                                    | Réinitialiser   |
|--------------------------------------------|----------------------------------------------------------------------------------------------------|---------|----------------------------------------------------------------------------------------------------|-----------------|
| d'alarme                                   | Signification                                                                                                    | texte   |                                                                                                    |                 |
|                                            |                                                                                                    | OFF     | Température extérieure mesurée<br>au-dessus du point de consigne TS04                                                                                                    |                 |
| La LED<br>d'alarme<br>reste<br>allumée     | Contact System<br>On/Off rompu                                                                                                    | S OFF   | Réparez le contact, voir schéma<br>éleqtrique                                                                                                    | Automatiquement |
| La LED<br>d'alarme<br>clignote 3<br>fois.  | Contact rompu<br>avec le<br>capteur SHC80.                                                                                                    | SENSUP  | Contrôlez le câble SHC80 et réparez si<br>nécessaire, contrôlez si la petite lampe<br>sur le capteur SCH80 clignote<br>régulièrement, si ce n'est pas le cas,<br>remplacez le capteur.                                                                                                    | Automatiquement |
| La LED<br>d'alarme<br>clignote 5<br>fois.  | Le capteur T3<br>de l'air extérieur<br>est défectueux.                                                                                                    | OUTDEF  | Contrôlez si le câblage n'est pas usé ou cassé, en cas de doute, remplacez-le.                                                                                                    | Automatiquement |
| La LED<br>d'alarme<br>clignote 9<br>fois.  | ll n'y a pas<br>d'augmentation<br>du taux<br>d'humidité<br>relative du<br>canal (T1<br>SHC80),<br>pendant une<br>période de 3<br>heures.<br>L'appareil<br>s'éteint. | WATER   | <ul> <li>Vérifiez que le robinet d'eau est ouvert.<br/>Si la vanne est ouverte et qu'il y a une<br/>demande (température extérieure<br/>inférieure à 12°C), vérifier le filtre dans<br/>le raccord, qui doit être propre.</li> <li>Vérifier le fonctionnement de la vanne<br/>d'eau. Si l'eau sort et que la vanne<br/>d'eau s'arrête après 90 secondes, la<br/>vanne est en bon état, que l'eau<br/>continue de couler ou qu'aucune eau ne<br/>sort du tuyau, que la vanne d'eau est<br/>défectueuse, remplacez-la. Si la vanne<br/>d'eau fonctionne et que la matrice ne se<br/>mouille pas après la commutation de la<br/>vanne, le filtre Legionella est bouché ;<br/>remplacer la cassette.</li> <li>Si la matrice est mouillée et qu'il y a<br/>toujours une alarme, la matrice est sale<br/>et la cassette doit être remplacée.</li> <li>Nº de produit : 35102525</li> </ul> | Automatiquement |
| La LED<br>d'alarme<br>clignote<br>15 fois  | Défaut de<br>chauffage                                                                                                    | HEATER  | Contrôlez la température de l'air après<br>l'humidificateur, elle doit être supérieure<br>à 8°C, si ce n'est pas le cas, le<br>chauffage de l'air est défectueux.<br>Appelez l'installateur pour qu'il le<br>remplace.                                                                                                    | Automatiquement |
| La LED<br>d'alarme<br>clignote<br>17 fois  | Pas de flux d'air                                                                                                    | AIRFLW  | Contrôlez si le ventilateur de l'unité de récupération de chaleur déplace de l'air.                                                                                                    | Automatiquement |
| La LED<br>d'alarme<br>clignote<br>19 fois. | Le capteur T2<br>est défectueux.                                                                                                    | T2DEF   | Contrôlez si le câblage n'est pas usé ou cassé, en cas de doute, remplacez-le.                                                                                                    | Automatiquement |

|                                         |                                     | Service | Pour pouvoir humidifier en toute<br>sécurité, il faut remplacer la cassette<br>complète ; code d'article 351025 chez<br>votre concessionnaire.                                                                                                    | Vous pouvez réinitialiser<br>l'alarme de service en<br>maintenant <b>enfoncé le</b><br>bouton d'alarme du<br>dessous pendant 30 |
|-----------------------------------------|-------------------------------------|---------|----------------------------------------------------------------------------------------------------|----------------------------------------------------------------------------------------------------|
| La LED<br>d'alarme<br>reste<br>allumée. | La cassette doit<br>être remplacée. |         | Entre-temps, vous pouvez réinitialiser<br>l'alarme de service en maintenant<br>enfoncé le bouton d'alarme du<br>dessous pendant 30 secondes.<br>L'ouverture se trouve à côté de la LED<br>de service.<br>ATTENTION le filtre LegioSafe sera<br>sous peu bouché et alors un<br>fonctionnement correct et sécurisé ne<br>sera plus garanti l | secondes. L'ouverture se                                                                                                    |

## Jusqu'au numéro de série BR2018-H-00025

| Réf. | Alarme                                          | Conditions                                                                                                    | Action                   | Réinitialiser                                                                                       |
|------|-------------------------------------------------|----------------------------------------------------------------------------------------------------|--------------------------|----------------------------------------------------------------------------------------------------|
| 1    | Eau                                             | Pas d'augmentation du canal HR % (T1) après un certain temps                                                                                                    | Fermez la<br>vanne d'eau | Réinitialisation manuelle<br>après étude par le menu<br>technique                                   |
| 2    | Pas de communication                            | Le contrôleur a perdu le contact avec le panneau de<br>commande sans fil                                                                                          | Evap se<br>débranche     | Auto réinitialisation quand<br>le contact est rétabli                                               |
| 3    | Pas de capteur de<br>température de<br>conduite | La température du canal et le capteur RH % (T1) SHC80<br>ne sont pas raccordés                                                                                    | Evap se<br>débranche     | Auto réinitialisation quand<br>le contact est rétabli avec<br>le capteur de température<br>du canal |
| 4    | Heater default                                  | Mesure du Delta T entre T2 et T1<br>(Si T1 7C est inférieur à T2) OU le capteur HR%/T n'est<br>pas relié au contrôleur.                                           | Le chauffage<br>s'arrête | Réinitialisation manuelle<br>après examen, en<br>réinitialisant l'alarme                            |
| F    | No air flow                                     | L'humidificateur et le chauffage sont activés, si la<br>température de T2 augmente considérablement de 20<br>°C dans les 2 minutes.                               | Evap se<br>débranche     | Réinitialisation manuelle<br>après examen, en<br>réinitialisant l'alarme                            |
| 5    | No air flow<br>ou<br>No water flow              | Humidificateur mais pas de chauffage (canal de la<br>température T1≥16C).Mesure du Delta T entre T2 et<br>T1, si pas de Delta T : pas de débit d'air ou pas d'eau | Evap se<br>débranche     | Réinitialisation manuelle<br>après examen, en<br>réinitialisant l'alarme                            |
| 6    | No air flow                                     | Mesure du Delta T entre T2 et T1, si pas de Delta T : pas<br>de débit d'air ou pas d'eau                                                                          | Evap se<br>débranche     | Réinitialisation manuelle<br>après examen, en<br>réinitialisant l'alarme                            |

## EXEMPLE

## L'écran mentionne : « WATER » et une « alarme » en forme de triangle.

**Application humidificateur :** Cause pas d'alimentation en eau ou pas de hausse de la mesure du % d'HR par SHC80. Actions : contrôler si le robinet est ouvert, contrôler si la vanne fonctionne en débranchant le module système Evap et en le remettant sous tension. Écoutez si l'eau coule pendant 20 secondes.

Procédure de RESET (réinitialisation) :

- Activer le LCD en appuyant sur mode, attendre 2 secondes, appuyer de nouveau 2 secondes sur mode pour aller dans le menu réinitialisation.
- **STPT** apparaît à l'écran.
- Utilisez les flèches pour descendre dans le menu.
- Si ALARM est sur l'écran, appuyez sur **mode**. L'écran affiche AL01, appuyez sur la flèches jusqu'à ce que vous voyiez AL02 sur l'écran. Appuyez sur **mode** dans l'écran vous voyez NO.
- Appuyez sur les flèches jusqu'à ce que l'écran affiche Rst.
- Confirmez la réinitialisation en appuyant sur **mode** et ensuite sur le **U** bouton.
- Contrôlez la réinitialisation en appuyant de nouveau sur mode.
- Les triangles « water » et « alarm » doivent maintenant avoir disparu.

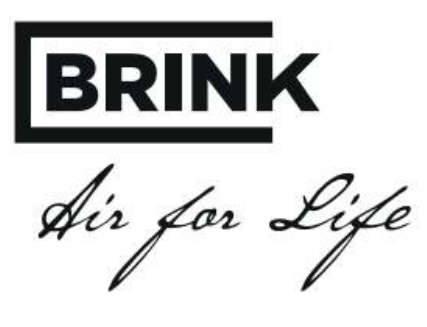

BRINK CLIMATE SYSTEMS B.V.

Postbus 11 NL-7950 AA Staphorst Wethouder Wassebaliestraat 8 7951SN Staphorst T. +31 (0) 522 46 99 44 F. +31 (0) 522 46 94 00 info@brinkclimatesystems.nl www.brinkclimatesystems.nl